# Mikro Hızlı Satış 1.26 Sürümü

Mikro Run 16.26c ve sonraki sürümleriyle çalışır!

https://we.tl/t-fi6kwpg4cW

\*Ingenico GMP3 bağlantısı yapmak isteyenler ayrı bir Ingenico servis setup kurmaları gerekmektedir. Eğer 1.22 ve sonrasında bu işlem yapıldıysa tekrar kurmaya gerek yoktur. Ingenico GMP3 modül satın alımı için ise <u>Ingenico Online İşlemler</u> menüsünden, belirtilen yönergelerle gerçekleştirilebilir. Süreçler sunumda belirtilmiştir.

\*\*Yeni hash değerleri için Ingenico tarafında ÖKC parametreleri yüklenmesi gerekmektedir. Destek için Ingenico ile görüşebilirsiniz.

#### 1.26 sürümü ile yapılan başlıca geliştirmeler:

- Masraf Giriş Alanı Eklenmesi
- Promosyon Yönetiminde Düzenleme
- Kaydet/Yazır seçeneğinde düzenleme
- Aktarım İyileştirmeleri
- Bug ve Performans İyileştirmeleri

#### Planlanan geliştirmeler:

- Hızlı Satış Merkez Kontrol Ekranı
- Profilo S900 ÖKC Entegrasyonu
- Dövizli Satış
- Arayüz Geliştirmeleri

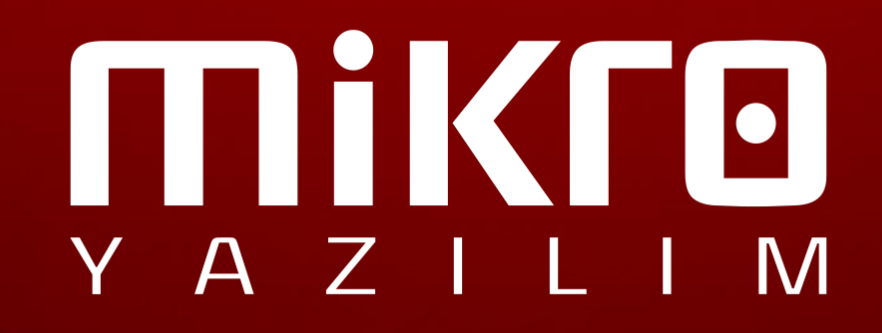

#### Masraf Giriş Sekmesi

| Masraf Kod:<br>Masraf Tür:<br>Tutar:<br>Açıklama:<br>" 1 2 3 4 5 6 7 8 9 0 * -<br>Q W E R T Y U I O P G 0 ,<br>A S D F G H J K L Ş i ; .                                                                                                    | ste                                                                                                    |   |   |   |   | İŞ | GİR | RAF      | IASF | M |   |   |    |         |         |   |
|----------------------------------------------------------------------------------------------------|----------------------------------------------------------------------------------------------------|---|---|---|---|----|-----|----------|------|---|---|---|----|---------|---------|---|
| Masraf Tür:                                                                                                    |                                                                                                    |   |   |   |   |    |     | <i>y</i> |      |   |   |   | d: | raf Koo | Mas     |   |
| Tutar:                                                                                                    |                                                                                                    |   |   |   |   |    |     | ·        |      |   |   |   | r: | sraf Tü | Mas     |   |
| Açıklama:                                                                                                    | tai                                                                                                    |   |   |   |   |    |     |          |      |   |   |   | r: | Tuta    |         |   |
| "       1       2       3       4       5       6       7       8       9       0       **       - <td <td<="" td=""><td></td><td></td><td></td><td></td><td></td><td></td><td></td><td></td><td></td><td></td><td></td><td></td><td>a:</td><td>çıklama</td><td>A</td></td> | <td></td> <td></td> <td></td> <td></td> <td></td> <td></td> <td></td> <td></td> <td></td> <td></td> <td></td> <td></td> <td>a:</td> <td>çıklama</td> <td>A</td> |   |   |   |   |    |     |          |      |   |   |   |    | a:      | çıklama | A |
| Q W E R T Y U I O P G O ,<br>A S D F G H J K L Ş I ; .                                                                                                    |                                                                                                    |   | _ | * | 0 | 9  | 8   | 7        | 6    | 5 | 4 | 3 | 2  | 1       | п       |   |
| A S D F G H J K L Ş i ; .                                                                                                    |                                                                                                    | ~ |   |   |   |    |     |          |      |   |   |   |    |         |         |   |
|                                                                                                    |                                                                                                    |   | , | 0 | Ğ | Р  | 0   | 1        | U    | Y | т | R | E  | w       | Q       |   |

Masraf bilgilerinin girebileceği sayfa oluşturulup fonksiyon listesine eklenmiştir. Açılan sayfada gerekli bilgiler eksiksiz ve doğru bir şekilde doldurulduktan sonra masraf girişinin kaydedilip evrağın aktarılması sağlanmıştır.

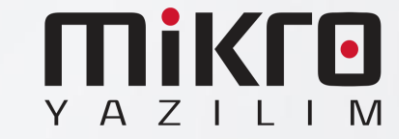

### Promosyon Tanımında Ödeme Türüne Göre Bilgiyi Önceden Gösterme

| Sıra No                                                                          | Stok Adı / Barl                                                                                                    | cod                                                                                                    |                                                                               | Miktar<br>Birim                               | İskonto<br>%                                                  | Tutar<br>Birim Fiyat                           | 1  |
|----------------------------------------------------------------------------------|----------------------------------------------------------------------------------------------------|----------------------------------------------------------------------------------------------------|-------------------------------------------------------------------------------|-----------------------------------------------|---------------------------------------------------------------|------------------------------------------------|----|
| 1                                                                                | M1                                                                                                    |                                                                                                    |                                                                               | 3                                             | Îsk: 0,00                                                     | 150.00                                         |    |
|                                                                                  | 0000000100786                                                                                                    |                                                                                                    |                                                                               | ADET                                          | %0,00                                                         | 50,00                                          |    |
| 2                                                                                | M2                                                                                                    |                                                                                                    |                                                                               | 2                                             | İsk: 0,00                                                     | 30,00                                          |    |
|                                                                                  | 0000000100793                                                                                                    |                                                                                                    |                                                                               | ADET                                          | %0,00                                                         | 15,00                                          |    |
|                                                                                  |                                                                                                    |                                                                                                    |                                                                               |                                               |                                                               |                                                |    |
|                                                                                  |                                                                                                    |                                                                                                    |                                                                               |                                               |                                                               |                                                | Te |
|                                                                                  |                                                                                                    |                                                                                                    |                                                                               |                                               |                                                               |                                                |    |
|                                                                                  |                                                                                                    |                                                                                                    |                                                                               |                                               |                                                               |                                                |    |
|                                                                                  |                                                                                                    |                                                                                                    |                                                                               |                                               |                                                               |                                                |    |
|                                                                                  |                                                                                                    |                                                                                                    |                                                                               |                                               |                                                               |                                                |    |
|                                                                                  |                                                                                                    |                                                                                                    |                                                                               |                                               |                                                               |                                                |    |
|                                                                                  |                                                                                                    |                                                                                                    |                                                                               |                                               |                                                               |                                                |    |
|                                                                                  |                                                                                                    |                                                                                                    |                                                                               |                                               |                                                               |                                                |    |
|                                                                                  |                                                                                                    |                                                                                                    |                                                                               |                                               |                                                               |                                                |    |
|                                                                                  |                                                                                                    |                                                                                                    |                                                                               |                                               |                                                               |                                                |    |
|                                                                                  |                                                                                                    |                                                                                                    |                                                                               |                                               |                                                               |                                                |    |
|                                                                                  |                                                                                                    |                                                                                                    |                                                                               |                                               |                                                               |                                                |    |
|                                                                                  |                                                                                                    |                                                                                                    |                                                                               |                                               |                                                               |                                                |    |
|                                                                                  |                                                                                                    |                                                                                                    |                                                                               |                                               |                                                               |                                                |    |
|                                                                                  |                                                                                                    | ARA TOPLAM :                                                                                                    | <b>180,00</b> G                                                               | ENEL TO                                       | OPLAM :                                                       | 180,00                                         |    |
|                                                                                  |                                                                                                    | ARA TOPLAM :<br>İNDİRİM :                                                                                                    | <b>180,00</b> G                                                               | ENEL TO                                       | DPLAM :<br>DDEME :                                            | 180,00                                         |    |
|                                                                                  |                                                                                                    | ARA TOPLAM :<br>İNDİRİM :<br>ÜRÜN SAYISI :                                                                                                    | 180,00 G                                                                      | ENEL TO<br>Ö                                  | DPLAM :<br>DDEME :<br>KALAN :                                 | 180,00<br>0,00<br><b>0,00</b>                  |    |
| ° Öde                                                                            | emenizi <b>Kredi Ka</b> t                                                                                                    | ARA TOPLAM :<br>İNDİRİM :<br>ÜRÜN SAYISI :<br>tınızla yapın, "DENEME PRG                                                                                                    | 180,00 G<br>0,00<br>5,00                                                      | ENEL TC<br>Ö<br>Hosyonunda                    | DPLAM :<br>DDEME :<br>KALAN :                                 | 180,00<br>0,00<br>0,00                         |    |
| • Öde<br>25,00                                                                   | emenizi <b>Kredi Ka</b> i<br>tu<br>manalizi <b>Nakit</b> a da                                                                                  | ARA TOPLAM :<br>INDIRIM :<br>ÜRÜN SAYISI :<br>tunizla yapın, "DENEME PR(                                                                                                    | 180,00 G<br>0,00<br>5,00                                                      | ENEL TO<br>Ö<br>Iosyonunda                    | DPLAM :<br>DEME :<br>KALAN :<br>an yararlanın.                | 180,00<br>0,00<br>0,00                         |    |
| ♥ Ödd<br>25,00<br>♥ Ödd<br>promo                                                 | emenizi <b>Kredi Ka</b> ı<br>Ե<br>emenizi <b>Nakit ola</b><br>syonundan yararla                                                                | ARA TOPLAM :<br>iNDiRiM :<br>ÜRÜN SAYISI :<br>tunızla yapın, "DENEME PR(<br>rak yapın, "2 ADET M1 ÜRÜ<br>ının. Kazancınız : 15,00 t                                             | 180,00 G<br>0,00<br>5,00<br>DMOSYON" prom                                     | ENEL TO<br>Ö<br>I<br>Iosyonunda<br>DET M2 ÜRİ | DPLAM :<br>DEME :<br>KALAN :<br>an yararlanın.<br>ÜNÜ BEDAV/  | 180,00<br>0,00<br>0,00<br>. Kazancınız :       |    |
| ♥ Ödd<br>25,00<br>♥ Ödd<br>promo<br>■ Topl                                       | emenizi <b>Kredi Ka</b> ı<br>Ł<br>emenizi <b>Nakit ola</b><br>syonundan yararla<br>am Kazanç : <b>40,</b> /                                    | ARA TOPLAM :<br>iNDİRİM :<br>ÜRÜN SAYISI :<br>rtınızla yapın, "DENEME PRO<br>rak yapın, "2 ADET M1 ÜRÜ<br>ının. Kazancınız : 15,00 t                                            | 180,00 G<br>0,00<br>5,00<br>DMOSYON" prom<br>INÜ ALANA 1 AD<br>a : 140,00 &   | ENEL TC<br>Ö<br>Iosyonunda<br>DET M2 ÜR(      | DPLAM :<br>DEME :<br>KALAN :<br>an yararlanın.<br>ÜNÜ BEDAV/  | 180,00<br>0,00<br>0,00<br>. Kazancınız :<br>A" |    |
|                                                                                  | emenizi <b>Kredi Ka</b> r<br>t<br>zemenizi <b>Nakit ola</b><br>syonundan yararla<br>am Kazanç : <b>40,</b> 4                                   | ARA TOPLAM :<br>iNDİRİM :<br>ÜRÜN SAYISI :<br>rtınızla yapın, "DENEME PR(<br>rak yapın, "2 ADET M1 ÜRÜ<br>ının. Kazancınız : 15,00 t<br>DO t, Net Ödenmesi Gereker              | 180,00 Gi<br>0,00<br>5,00<br>DMOSYON" promu<br>INÜ ALANA 1 AD<br>a : 140,00 & | ENEL TC<br>Ö<br>Nosyonunda<br>DET M2 ÜRÜ      | DPLAM :<br>DDEME :<br>KALAN :<br>An yararlanın.<br>ÜNÜ BEDAV/ | 180,00<br>0,00<br>0,00<br>. Kazancınız :<br>A" |    |
| <ul> <li>Ödd</li> <li>25,00</li> <li>Ödd</li> <li>promo</li> <li>Topi</li> </ul> | emenizi <b>Kredi Ka</b> ı<br>&<br>menizi <b>Nakit ola</b><br>syonundan yararla<br>am Kazanç : <b>40,</b> r                                     | ARA TOPLAM :<br>iNDİRİM :<br>ÜRÜN SAYISI :<br>rtınızla yapın, "DENEME PR(<br>ırak yapın, "2 ADET M1 ÜRÜ<br>ının. Kazancınız : 15,00 t<br>DO t , Net Ödenmesi Gereker            | 180,00 G<br>0,00<br>5,00<br>DMOSYON" promu<br>INÜ ALANA 1 AD<br>a : 140,00 &  | ENEL TC<br>Ö<br>Nosyonunda<br>DET M2 ÜRÜ      | DPLAM :<br>DDEME :<br>KALAN :<br>an yararlanın.<br>DNÜ BEDAVA | 180,00<br>0,00<br>0,00<br>. Kazancınız :<br>A" |    |
| <ul> <li>Öd</li> <li>25,00</li> <li>Öd</li> <li>promo</li> <li>Topi</li> </ul>   | emenizi <b>Kredi Ka</b> r<br>t<br>emenizi <b>Nakit ola</b><br>syonundan yarark<br>lam Kazanç : <b>40,</b>                                      | ARA TOPLAM :<br>iNDİRİM :<br>ÜRÜN SAYISI :<br>rtınızla yapın, "DENEME PR(<br>mak yapın, "2 ADET M1 ÜRÜ<br>mın. Kazancınız : 15,00 Ł<br>DO Ł , Net Ödenmesi Gereker              | 180,00 G<br>0,00<br>5,00<br>DMOSYON" promu<br>INÜ ALANA 1 AD<br>n : 140,00 &  | ENEL TC<br>C<br>Iosyonunda<br>DET M2 ÜRÜ      | DPLAM :<br>DDEME :<br>KALAN :<br>an yararlanın.<br>DNÜ BEDAVA | 180,00<br>0,00<br>0,00<br>. Kazancınız :<br>A" |    |
| • Öde     25,00     • Öde     promo     ■ Topl                                   | emenizi <b>Kredi Ka</b> r<br>emenizi <b>Nakit ola</b><br>syonundan yararla<br>lam Kazanç : <b>40,</b>                                          | ARA TOPLAM :<br>INDIRIM :<br>ÜRÜN SAYISI :<br>rtınızla yapın, "DENEME PR(<br>rrak yapın, "2 ADET M1 ÜRÜ<br>nını. Kazancınız : 15,00 t<br>DO t, Net Ödenmesi Gereker             | 180,00 G<br>0,00<br>5,00<br>DMOSYON" promu<br>INŬ ALANA 1 AD<br>1 : 140,00 &  | ENEL TC<br>C<br>Iosyonunda<br>ET M2 ÜRÜ       | DPLAM :<br>DDEME :<br>KALAN :<br>an yararlanın.<br>DNÜ BEDAVA | 180,00<br>0,00<br>0,00<br>. Kazancınız :<br>A" |    |
| * Öde     25,00     * Öde     promo     ■ Topl                                   | emenizi <b>Kredi Ka</b> ı<br>b<br>emenizi <b>Nakit ola</b><br>syonundan yararla<br>lam Kazanç : <b>40,</b><br>Nakı                             | ARA TOPLAM :<br>INDIRIM :<br>ÜRÜN SAYISI :<br>rtınızla yapın, "DENEME PR(<br>rrak yapın, "2 ADET M1 ÜRÜ<br>nın. Kazancınız : 15,00 b A<br>DO b , Net Ödenmesi Gereker           | 180,00 G<br>0,00<br>5,00<br>DMOSYON" promu<br>INŬ ALANA 1 AD<br>1 : 140,00 &  | ENEL TC<br>C<br>Iosyonunda<br>ET M2 ÜRÜ       | DPLAM :<br>DDEME :<br>KALAN :<br>an yararlanın.<br>DNÜ BEDAVA | 180,00<br>0,00<br>0,00<br>. Kazancınız :<br>A" |    |
| <sup>®</sup> Ödd<br>25,00<br><sup>®</sup> Ödd<br>promo<br><b>©</b> Topl          | emenizi <b>Kredi Ka</b> ı<br>t<br>emenizi <b>Nakit ola</b><br>syonundan yararla<br>lam Kazanç : <b>40,</b><br>lam Kazanç : <b>40,</b><br>Nakit | ARA TOPLAM :<br>INDIRIM :<br>ÜRÜN SAYISI :<br>tunizla yapın, "DENEME PRO<br>rak yapın, "2 ADET M1 ÜRÜ<br>nını. Kazancınız : 15,00 t<br>DO t , Net Ödenmesi Gereker<br>kred katı | 180,00 G<br>0,00<br>5,00<br>DMOSYON" promu<br>INŬ ALANA 1 AD<br>1 : 140,00 &  | ENEL TC<br>C<br>Iosyonunda<br>ET M2 ÜR        | DPLAM :<br>DDEME :<br>KALAN :<br>an yararlanın.<br>DNÜ BEDAV/ | 180,00<br>0,00<br>0,00<br>. Kazancınız :<br>A" |    |

<u>türüne bağlı bir promosyon yapılmış ise</u>

Hızlı Satış Promosyon Yönetiminde eğer ödeme

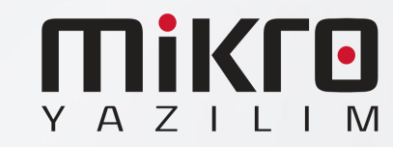

#### Düzenlemeler

- Müşteri listesinde cari açma işleminde düzenleme yapılmıştır.
- Kaydet/Yazdır seçeneğinde harici yazıcıya aktarılamaması problemi giderilmiştir.
- Teraziye veri gönderiminde düzenlemeler yapılmıştır.
- Hızlı Satış müşteri listesinde Türkçe karakter durumu düzenlenmiştir.

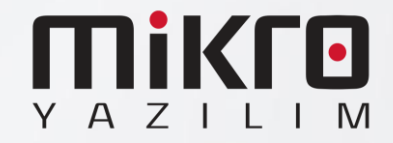

## HIZLI SATIŞ INGENICO SERVİS KURULUM ADIMLARI

Setup https://we.tl/t-pqE1zYeoK2

- 1.22 ve sonraki sürümlerde Ingenico GMP3 bağlantısı yapmak isteyen kullanıcıların bir kereye mahsus olmak üzere Hızlı Satış Ingenico Servis kurulumunu yapmaları gerekmektedir.
- Yukarıdaki bağlantıdan indirip ilerleyen sayfalardaki adımları izleyerek kurulumu gerçekleştirebilirsiniz.
- Bir kez kurulumdan sonra gelecek sürümler için tekrar kurmaya gerek yoktur.

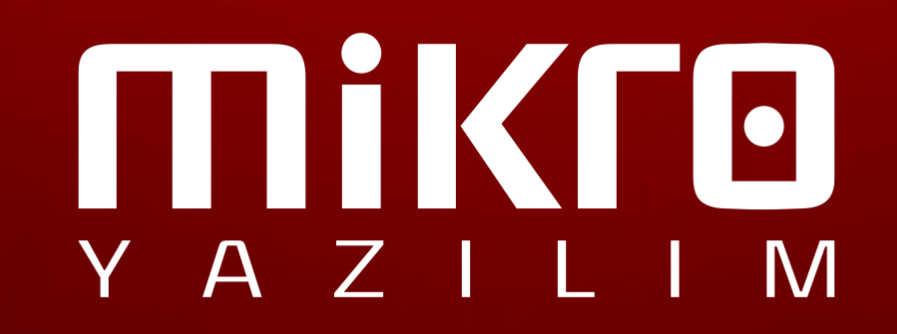

| () Ayarlar                    |                                                                                                  |                   |              |          |         | ×     |  |  |
|-------------------------------|--------------------------------------------------------------------------------------------------|-------------------|--------------|----------|---------|-------|--|--|
| Genel Ayarlar                 | Donanım Ayarları                                                                                 | ERP Ayarları      | Yetkiler     | Servis   |         | Q     |  |  |
| F Yazıcı Ay                   | yarları                                                                                          |                   |              |          |         | ^     |  |  |
| Varsayılan Ya                 | azici                                                                                            |                   |              |          | ~       |       |  |  |
| Etiket Yazıcıs                | I                                                                                                |                   |              |          | ~       |       |  |  |
| 🛄 Yazarkas                    | a Ayarları                                                                                       |                   |              |          |         |       |  |  |
| Yazarkasa m                   | nodeli                                                                                           | Ingenic           | 0            |          | ~       |       |  |  |
| 🛃 Hızlı Sətis İr              | agenico Servis 100                                                                               | 0 sürümü - Ku     | rulum Var    | dimeisi  | _       |       |  |  |
|                               | igenico servis 1.0.0                                                                             | .o sarumu * Ku    |              | unnelsi  |         |       |  |  |
| Hedef Konum<br>Hızlı Satış Iı | <b>unu Seçin</b><br>ngenico Servis nereye                                                        | kurulsun?         |              |          |         |       |  |  |
|                               |                                                                                                  |                   |              |          |         | C     |  |  |
| Hızl                          | ı Satış Ingenico Servis                                                                          | s uygulaması şu   | klasöre kuru | ulacak.  |         |       |  |  |
| Devam etm                     | Devam etmek icin Sonraki üzerine tiklavın. Farklı bir klasör secmek icin Gözat üzerine tıklavın. |                   |              |          |         |       |  |  |
|                               |                                                                                                  | -                 |              |          |         |       |  |  |
| C:\Progran                    | n Files (x86)\Mikro\Ing                                                                          | genicoApi\Hızlı S | atış Ingenic | o Servis |         | Gözat |  |  |
|                               |                                                                                                  |                   |              |          |         |       |  |  |
|                               |                                                                                                  |                   |              |          |         |       |  |  |
|                               |                                                                                                  |                   |              |          |         |       |  |  |
|                               |                                                                                                  |                   |              |          |         |       |  |  |
|                               |                                                                                                  |                   |              |          |         |       |  |  |
|                               |                                                                                                  |                   |              |          |         |       |  |  |
| En az 9,6 M                   | IB boş disk alanı gerek                                                                          | didir.            |              |          |         |       |  |  |
|                               |                                                                                                  |                   |              | Önceki   | Sonraki | İptal |  |  |

- 1. Hızlı Satış Ayarlar menüsünde bulunan Yazarkasa Ayarları sekmesinde Yazarkasa Modeli Ingenico seçili olmalıdır.
- 2. Kurulum sihirbazını çalıştırın; dil ve lisans koşulları adımlarını ilerletin.
- 3. <u>Hızlı Satış Ingenico Servis kurulum dizini mutlaka Hızlı</u> <u>Satış programının kurulu olduğu klasörden farklı</u> <u>olmalıdır. Bu şekilde ilerleyin.</u>

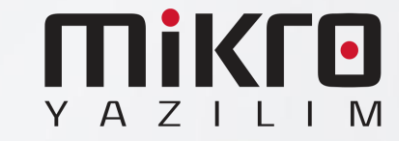

| uno         |           | Dutenie                                | 1410                                  | 1.4                       | ocy      |
|-------------|-----------|----------------------------------------|---------------------------------------|---------------------------|----------|
| > Bu bilg   | jisayar > | Yerel Disk (C:) > Program Dosyaları (x | 86) > Mikro > Ingenicoo >             | Hızlı Satış Ingenico Serv | is       |
|             | ^         | Ad                                     | <ul> <li>Değiştirme tarihi</li> </ul> | Tür                       | Boyut    |
|             |           | 📕 ref                                  | 4.06.2021 15:03                       | Dosya klasörü             |          |
|             |           | 📕 runtimes                             | 4.06.2021 15:03                       | Dosya klasörü             |          |
|             | *         | 🗊 appsettings.json                     | 28.04.2021 00:36                      | JSON File                 | 1 KB     |
|             | *         | 🧔 GMP.XML                              | 4.06.2021 15:04                       | XML Dosyası               | 3 KB     |
|             | *         | GMPSmartDLL.dll                        | 7.03.2019 10:59                       | Uygulama uzantısı         | 1.939 KB |
|             | *         | 🎜 HizliSatis.IngenicoApi.deps.json     | 3.06.2021 16:05                       | JSON File                 | 133 KB   |
| is kurulum/ |           | HizliSatis.IngenicoApi.dll             | 3.06.2021 16:05                       | Uygulama uzantısı         | 154 KB   |
|             |           | HizliSatis.IngenicoApi.exe             | 3.06.2021 16:05                       | Uvgulama                  | 98 KB    |

| xr</th <th>nl version="1.0" encoding="iso-8859-9" ?&gt;</th> | nl version="1.0" encoding="iso-8859-9" ?>                                     |
|--------------------------------------------------------------|-------------------------------------------------------------------------------|
| ∃ <gmi< th=""><th>2&gt;</th></gmi<>                          | 2>                                                                            |
| E C                                                          | <dll></dll>                                                                   |
|                                                              | <ischeckstructversion>TRUE<!--/IsCheckStructVersion--></ischeckstructversion> |
|                                                              | <logpath></logpath>                                                           |
|                                                              | <logfilesize>5000000</logfilesize>                                            |
| -                                                            |                                                                               |
| 9                                                            | <log></log>                                                                   |
|                                                              | <logprinttofileopen>TRUE</logprinttofileopen>                                 |
|                                                              | <loggeneralopen><b>TRUE</b></loggeneralopen>                                  |
|                                                              | <logfunctionopen>TRUE</logfunctionopen>                                       |
|                                                              | <logsecurityopen>FALSE</logsecurityopen>                                      |
|                                                              | <logcommopen><b>TRUE</b></logcommopen>                                        |
|                                                              | <logextdevopen>TRUE</logextdevopen>                                           |
|                                                              | <logjsonopen>TRUE</logjsonopen>                                               |
|                                                              | <logjsondataopen>FALSE</logjsondataopen>                                      |
|                                                              | <loggmp3tagsopen>FALSE</loggmp3tagsopen>                                      |
|                                                              | <logthreadopen>FALSE</logthreadopen>                                          |
|                                                              | <logprintserialnumopen>FALSE</logprintserialnumopen>                          |
|                                                              | <logprintdateopen>FALSE</logprintdateopen>                                    |
|                                                              | <logprinttimeopen>TRUE</logprinttimeopen>                                     |
|                                                              | <logprinttypeopen>TRUE</logprinttypeopen>                                     |
|                                                              | <logprintversionopen>TRUE</logprintversionopen>                               |
|                                                              | <logprintsourcefileopen>FALSE</logprintsourcefileopen>                        |
|                                                              | <logprintsourcelineopen>FALSE</logprintsourcelineopen>                        |
|                                                              |                                                                               |
| E                                                            | <interface default="TRUE" id="COM1"></interface>                              |
|                                                              | <retrycounter>3</retrycounter>                                                |
|                                                              | <ipretrycount>3</ipretrycount>                                                |
|                                                              | <acktimeout>3000</acktimeout>                                                 |
|                                                              | <commtimeout>90000</commtimeout>                                              |
|                                                              | <intercharactertimeout>100</intercharactertimeout>                            |
|                                                              | <portname><mark>\\.\COM5</mark></portname>                                    |
|                                                              | <baudrate>115200</baudrate>                                                   |
|                                                              | <bytesize>8</bytesize>                                                        |
|                                                              | <fparity>0</fparity>                                                          |
|                                                              | <parity>0</parity>                                                            |
|                                                              | <stopbit>0</stopbit>                                                          |
|                                                              | <istcpconnection>FALSE</istcpconnection>                                      |
|                                                              | <ip>127.0.0.1</ip>                                                            |
|                                                              | <port>7500</port>                                                             |
| 8                                                            | <log></log>                                                                   |
|                                                              | <i ogprinttofileopen="">TPITE</i>                                             |

Kurulum tamamlandıktan sonra kurulum dizininde bulunan GMP.XML dosyasını açın;

Portname yazan alana cihaz hangi usb portuna bağlı ise o port numarası girilir Örneğin ;<u>COM5 portunda</u> <u>ise Sarı renkli alandaki gibi olmalıdır.</u>

•

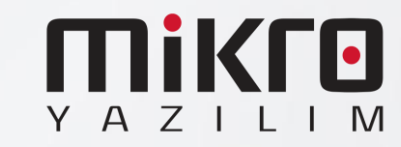

| 🏘 Aygıtlar ve Yazıcılar                                             |
|---------------------------------------------------------------------|
|                                                                     |
| ← → ✓ ↑ 🦬 > Denetim Masasi > Donanim ve Ses > Aygitlar ve Yazicilar |
| Aygıt ekle Yazıcı ekle                                              |
| V Belirtilmemiş (1)                                                 |
|                                                                     |
| USB Seri Cihaz<br>(COM5)                                            |
|                                                                     |
|                                                                     |
| <log></log>                                                         |
| <logprinttofileopen>TRUE</logprinttofileopen>                       |
| <li><loggeneralopen>TRUE</loggeneralopen></li>                      |
|                                                                     |
|                                                                     |
|                                                                     |
|                                                                     |
| <logjsonopen>TKOE</logjsonopen>                                     |
| <logjsondataopen>FALSE</logjsondataopen>                            |
| <loggmp3tagsopen>FALSE</loggmp3tagsopen>                            |
| <logthreadopen>FALSE</logthreadopen>                                |
| <logprintserialnumopen>FALSE</logprintserialnumopen>                |
| <logprintdateopen>FALSE</logprintdateopen>                          |
| <logprinttimeopen>TRUE</logprinttimeopen>                           |
| <logprinttypeopen>TRUE</logprinttypeopen>                           |
| <logprintversionopen>TRUE</logprintversionopen>                     |
| <logprintsourcefileopen>FALSE</logprintsourcefileopen>              |
| <logprintsourcelineopen>FALSE</logprintsourcelineopen>              |
| -                                                                   |
| <pre>INTERFACE ID="COM1" DEFAULT="TRUE"&gt;</pre>                   |
| <retrycounter>3</retrycounter>                                      |
| <ipretrycount>3</ipretrycount>                                      |
| <acktimeout>3000</acktimeout>                                       |
| <commtimeout>90000</commtimeout>                                    |
| <intercharactertimeout>100</intercharactertimeout>                  |
| <portname>\\.\COM5</portname>                                       |
| <baudrate>115200</baudrate>                                         |
| <bytesize>8</bytesize>                                              |
| <fparity>0</fparity>                                                |
| <parity>0</parity>                                                  |
| <stopbit>0</stopbit>                                                |
| <pre><istcpconnection></istcpconnection></pre>                      |
| <ip>192.168.1.100</ip>                                              |
| <pre><port>7500</port></pre>                                        |
|                                                                     |
| <logprinttofileopen>TRUE</logprinttofileopen>                       |

 Cihaz Portu bilinmiyor ise denetim masası Donanım ve Ses\ Aygıtlar ve Yazıcılar bölümünden Sarı alan ile işaretli yerden cihaz portu alınabilir.

Eğer cihazı Usb port yerine TCP connection ile bağlıyorsanız GMP.XML dosyasını resimde bulunan şekilde IsTcpConnection False yerine True olmalı; sarı ile belirtilen alan gibi

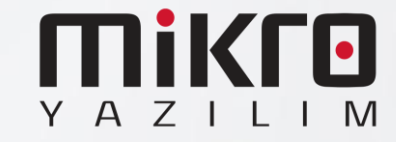

|                     | Dazen başvaralan röst            | a oondenie  | 11 002    | den deçir - Gordi |                 |
|---------------------|----------------------------------|-------------|-----------|-------------------|-----------------|
| 🔍 Hizmetler         |                                  |             |           |                   |                 |
|                     |                                  |             |           |                   |                 |
| Dosya Eylem Gö      | rünüm Yardım                     |             |           |                   |                 |
|                     | 🗟 🛃 📲 📷 🕨 🔳 🕪                    |             |           |                   |                 |
| 💁 Hizmetler (Yerel) | Ad                               | Açıklama    | Durum     | Başlangıç Türü    | Farklı Oturum A |
| $\rightarrow$       | 🔐 HizliSatisIngenicoApi          |             | Çalı      | ion in            | lacal System    |
|                     | 🖏 HV Ana Bilgisayar Hizmeti      | Ana bilgis  |           | Başlat            | cal System      |
|                     | 🖏 Hyper-V Birim Gölge Kopyas     | Bu sanal    |           | Durdur            | cal System      |
|                     | 🔍 Hyper-V Konuk Arabirimi Hi     | Sanal mak   |           | Duraklat          | cal System      |
|                     | 🤹 Hyper-V Konuk Kapatma Hiz      | Bu sanal    |           | Devam Et          | cal System      |
|                     | Hyper-V PowerShell Direct H      | Sanat ma    |           | Yeniden Baslat    | cal System      |
|                     | 🖏 Hyper-V Sinyal Hizmeti         | Düzenli ar  |           |                   | cal System      |
|                     | 🖏 Hyper-V Uzak Masaüstü San      | Sanal mak   |           | Tüm Görevler      | cal System      |
|                     | 🖏 Hyper-V Veri Değişimi Hizmeti  | Sanal mak   |           | Yenile            | cal System      |
|                     | 🖏 Hyper-V Zaman Eşitleme Hiz     | Bu sanal    |           |                   | cal Service     |
|                     | 🤹 IKE ve AuthIP IPsec Anahtarl   | IKEEXT hiz  | Çalı      | Özellikler        | cal System      |
|                     | 🎑 İkincil Oturum Açma            | Farklı kiml |           | Vardum            | cal System      |
|                     | 🎑 İndirilen Haritalar Yöneticisi | Indirilen h |           |                   | etwork Servic   |
|                     | 🧠 İnsan Arabirim Cihazları Hiz   | Klavyeler   | Çalışıyor | Manuel (Tetikle   | Local System    |
|                     | 🗟 İnternet Bağlantısı Paylaşımı  | Ev veya k   |           | Manuel (Tetikle   | Local System    |
|                     | 🔍 IP Çeviri Yapılandırma Hizmeti | v4'ten v6'  |           | Manuel (Tetikle   | Local System    |
|                     | IP Yardımcısı                    | IPv6 geçiş  | Çalışıyor | Otomatik          | Local System    |
|                     | Rec Ilke Aracısı                 | Internet P  | Çalışıyor | Manuel (Tetikle   | Network Servic  |
|                     | Stemci Lisans Hizmeti (ClipS     | Microsoft   |           | Manuel (Tetikle   | Local System    |
|                     | 🥋 lş İstasyonu                   | SMB prot    | Çalışıyor | Otomatik          | Network Servic  |
|                     | 🥋 İşlev Bulma Kaynak Yayımı      | Bu bilgisa  |           | Manuel (Tetikle   | Local Service   |
|                     | 🔍 İşlev Bulma Sağlayıcısı Ana B  | FDPHOST     | Çalışıyor | Elle              | Local Service   |
|                     | <                                |             |           |                   | >               |
|                     | Contraction of Constant /        |             |           |                   |                 |

- GMP.XML dosyası düzenlendikten sonra dosya kaydedilip Windows Servislerden HizliSatisIngenicoApi yeniden başlatılmalıdır.
- Bu işlemler sonucunda aktif hale gelecektir.

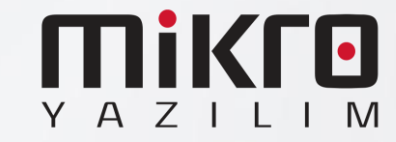

## Ingenico GMP3 Hizmeti

### Satın alma Adımları

- Bu işlemler yapılmadan önce cihazların PAVO veya farklı bir servis üzerinden daha önce yapılmış eski bir bağlantısı varsa iptal edilmesi gerekmektedir.
- Bu adımlar tamamen Ingenico tarafından sağlanmaktadır. Mikro Yazılım'ın dahiliyeti yoktur.

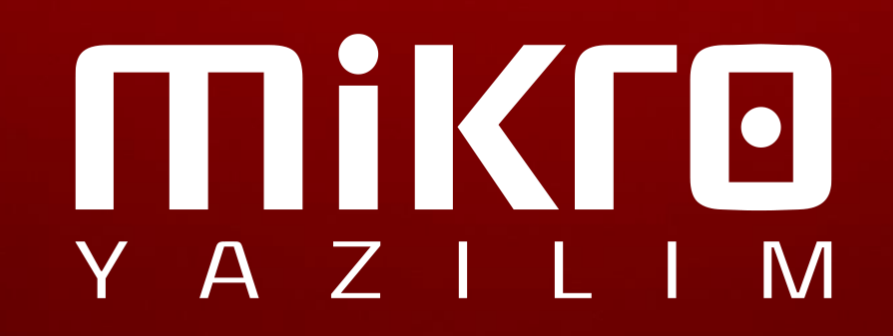

#### **GMP3 Hizmeti Online Olarak Nasıl Satın Alınır?**

- 1. <u>ikasa.com.tr</u> web sitesine giriş yapılır.
- Sağ üstte yer alan 'Online İşlemler' menüsüne giriş yapılır.
   'Online İşlemler' menüsüne aşağıdaki linkten ulaşmak da mümkündür: <u>https://onlineikasa.ingenico.com.tr/</u>
- Cihaz sicil numaranız ve sistemde kayıtlı cep numaranız ile 'Online İşlemler' e giriş yapabilirsiniz.

Güvenliğiniz için her girişiniz için farklı olarak görüntülenen, ekranda yer alan kodu da ilgili alana girmeniz gerekmektedir.

Not: Cep telefonunuz sistemde kayıtlı değilse veya değiştirmek istediğiniz durumda; 0850 250 40 30 numaralı çağrı merkezimizi arayarak sistemde kayıtlı mükellef olduğunuza dair güvenlik kontrolünden geçtikten sonra işlemi gerçekleştirebilirsiniz.

| Cihaz Sicil N    | 0                                                 |
|------------------|---------------------------------------------------|
| GSM (5xx) xx     | xx xx xx                                          |
| GSM no'nuzu ba   | aşında 0 olmadan, 10 hane olarak, boşluksuz gir   |
| Ingenico Yazarka | asaPOS'unuzu alırken bildirdiğiniz GSM no girilme |
|                  | 1 <sup>⊥ ∨</sup> 8 EH <i>3</i>                    |
| Yukarıda yer     | r alan kodu giriniz                               |
|                  |                                                   |
|                  | Üye Giriş                                         |
| Lutten cep tele  | fonunuza gonderlien dogrulama kodunu girir        |
| •••••            |                                                   |

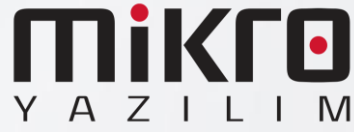

#### GMP3 Hizmeti Online Olarak Nasıl Satın Alınır?

4. Online İşlemler altında yer alan 'Sanal Market' e giriş yapılır.

4. Online İşlemler altında yer alan "Sanal Market" e giriş yapılır.

Online İşlemler Sanal Market Cihaz Kampanyaları Yazarkasa Cihazlarım 10001001 Geçmiş Ödemelerim PLU Yönetimi iCiro Devami → Devam → <del>ي</del>ې Ana Banka Değişimi Talimatlarım Sistem Ayarları Devami ->

5. Sanal Market altında yer alan 'Katma Değerli Servis'e giriş yapılır.

5. Sanal Market altında yer alan "Katma Değerli Servis" e giriş yapılır.

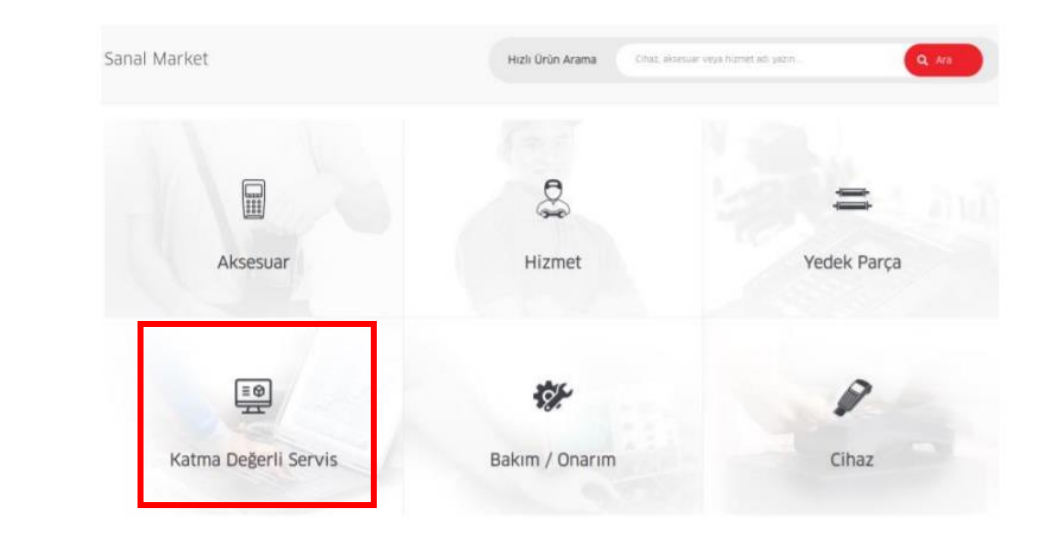

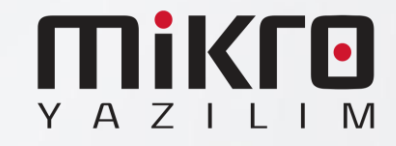

#### GMP3 Hizmeti Online Olarak Nasıl Satın Alınır?

6. 1 yıllık GMP3 entegrasyon bedelini ödeyebilmek için; Mikro Hizmet Bedeli seçilir.

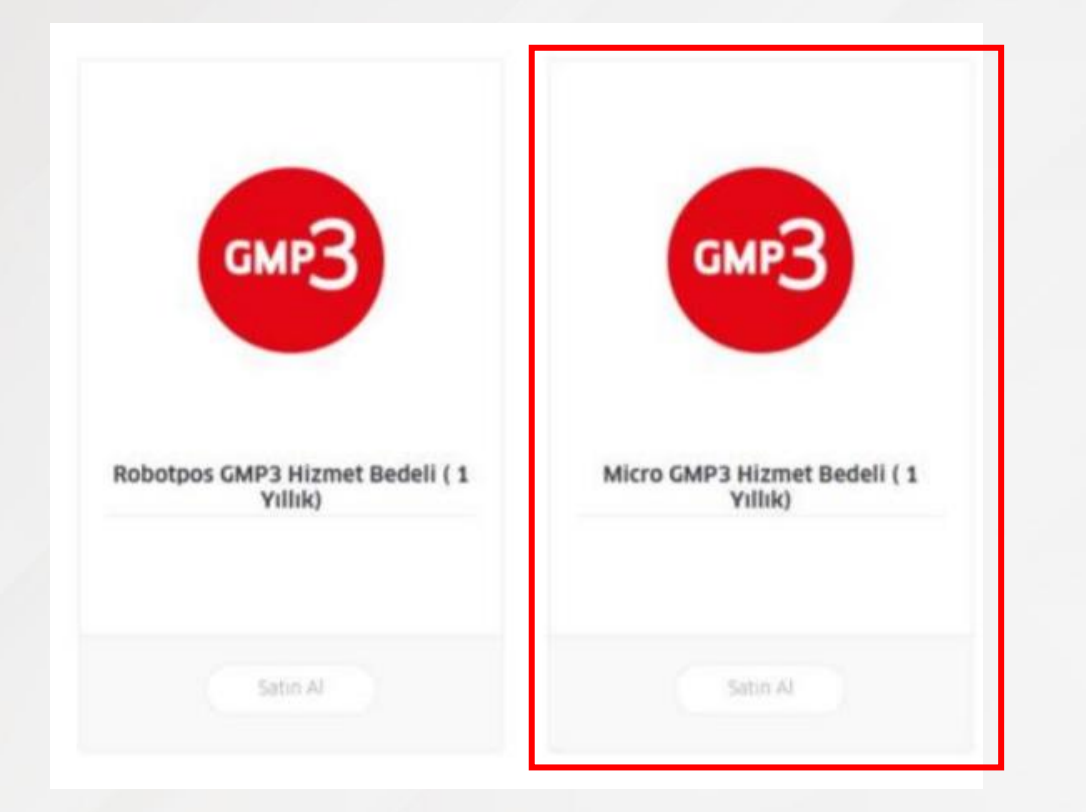

7. Entegrasyon yapmak istenilen cihaz numarası seçilerek sepete eklenir.

| Sanal Market > Katma Değerli Servis | s > Logo GMP3 Hizmet Bedeli ( 1 Yıllık) |
|-------------------------------------|-----------------------------------------|
| GMP3                                | Açıklama<br>GMP3<br>Birim Fiyat         |
|                                     | Cihaz Seçiniz - + Cihaz Ekle            |
| •<br>Orûn Bileileri                 | Sepete Ekle                             |

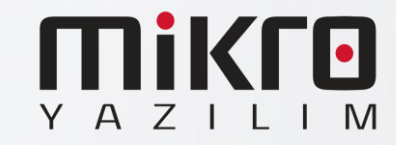

8 - Açıklama alanına entegrasyon firması isminin ve bağlantı tipinin (RS232, Ethernet, ya da USB) yazılması önerilir. Bu bilgilerin eksik olması durumunda tanımlama işlemlerinde gecikmeler yaşanabilir

9 – Yukarıdaki maddede belirtilen bilgilerin tam olmaması durumunda yazılım firmasından bilgi beklenecek ve sonrasında tanımlamaları gerçekleştirilecektir.

10 – Ödeme yapılarak işlem tamamlanır. (Sipariş takibi için sipariş numarasını kaydetmenizi rica ederiz.)

11 – 24 saat içerisinde GMP3 ayarları aktif edilecektir.

12 – GMP3 aktif edildikten sonra cihaz üzerinden parametre yükleyerek entegrasyon kullanılmaya başlanır. (Aktif Çalışan cihazlar her gece düzenli olarak ÖKC parametresi almaktadır. Ingenico cihaz üzerindeki sistemde Mikro Yazılım – Ingenico altına eklenmiştir.

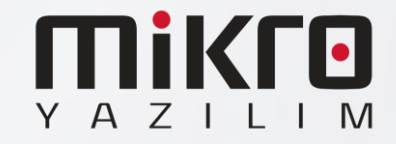